# **Canon** G3010 series G3910 series

# Getting Started

入門指南 입문 가이드

Read **Safety and Important Information** (addendum) first.

請首先閱讀「安全與重要資訊」(附錄)。

먼저 안전 및 중요 정보(부록)를 읽으십시오.

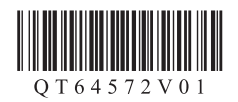

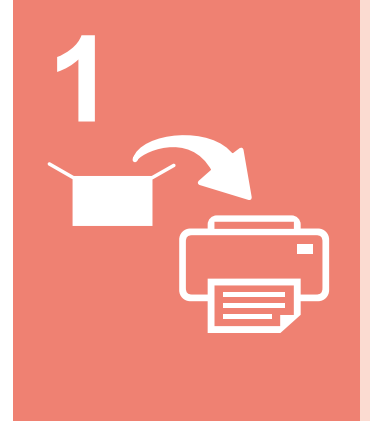

| Installing the Printerpa | ige 1 |
|--------------------------|-------|
| 安裝印表機                    | 育1頁   |
| 프린터 설치하기1페               | 이지    |

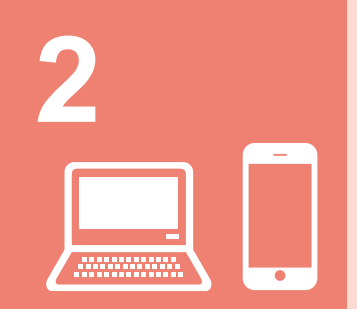

| Connecting with Computer and Smartphone/Tabletpage 4 |
|------------------------------------------------------|
| 與電腦和智慧型手機/平板電腦連接第4頁                                  |
| 컴퓨터 및 스마트폰/태블릿과 연결하기4페이지                             |

| How to Hold Printer | Explanatory Movies    |
|---------------------|-----------------------|
| 如何握持印表機             | 說明性短片                 |
| 프린터를 드는 방법          | 설명 동영상                |
|                     |                       |
|                     |                       |
|                     | http://ij.start.canon |
|                     |                       |

#### 1. Checking Included Items

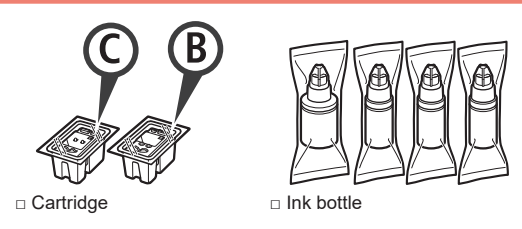

- Dever cord
- Safety and Important Information
- □ Getting Started (this manual)

#### 2. Removing Packing Materials

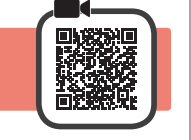

4

- Remove the packing materials (such as orange 1 tape) from outside the printer.
- Open the scanning unit / cover. 2
  - 2 Remove the orange tape and the protective material and discard them.

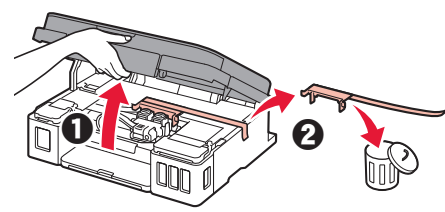

#### 3. Installing the Cartridge

1 Open the cartridge locking cover.

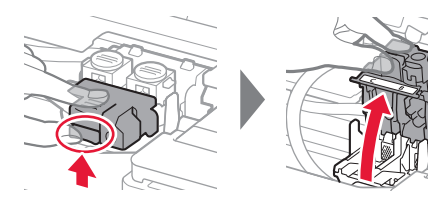

2 Take out each cartridge from the package and remove the label.

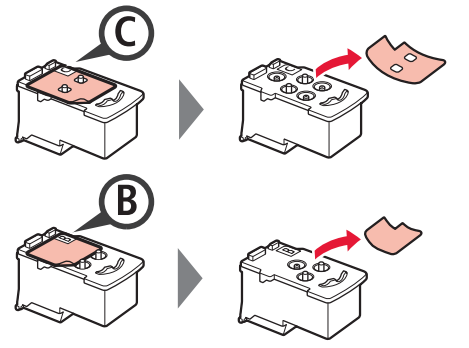

3 Remove the protective tape.

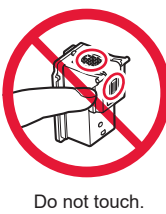

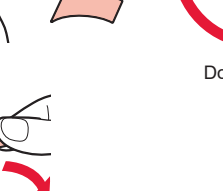

ENGLISH

Insert the C (color) cartridge on the left and the B (black) cartridge on the right.

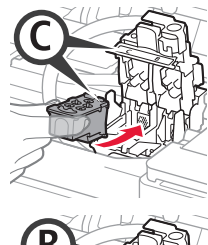

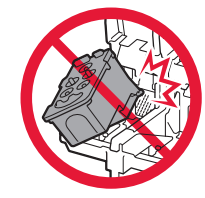

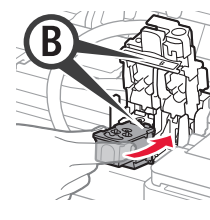

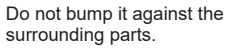

- 5 Close the cartridge locking cover and push it down.

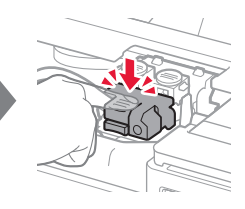

6 Press down both joint buttons completely.

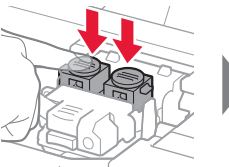

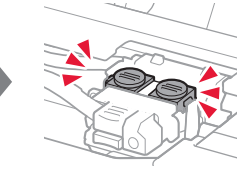

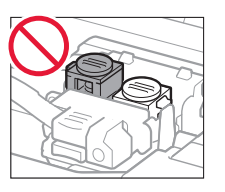

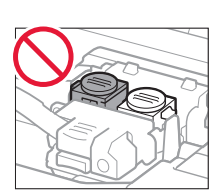

#### 4. Turning on Printer

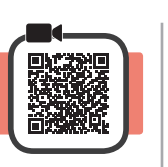

1 LIFT UP the scanning unit / cover, and then close it.

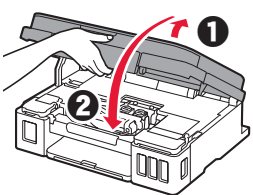

2 Connect the power cord.

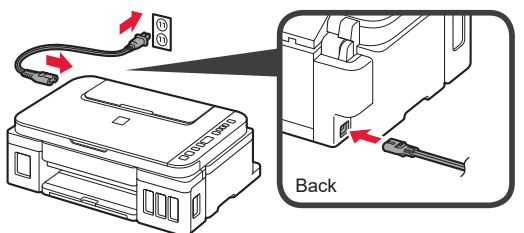

Do not connect any cables except the power cord yet.

3 Press the ON button.

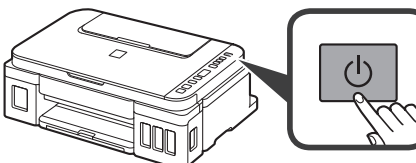

4 Confirm that (Ink icon) and are displayed on the screen.

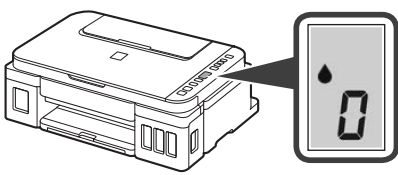

If a different screen appears, refer to "If any of the following screens appear" on page 3 to resolve the error.

#### 5. Pouring Ink

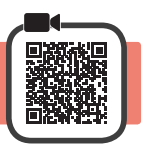

6

This product requires careful handling of ink. Ink may splatter when the ink tanks are filled with ink. If ink gets on your clothes or belongings, it may not come off.

1 Open the scanning unit / cover.

2 Open the ink tank cover.

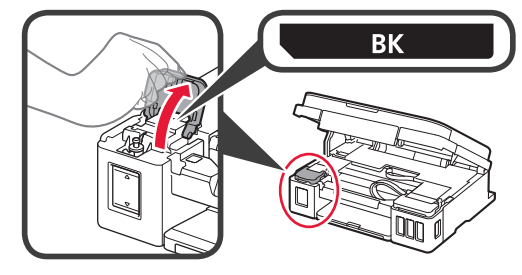

**3** Grab and remove the tank cap of the ink tank.

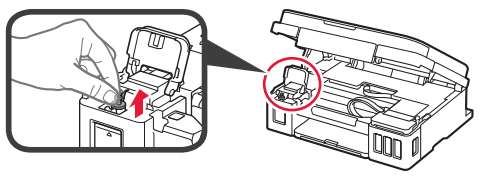

4 Hold the ink bottle upright and remove the bottle cap.

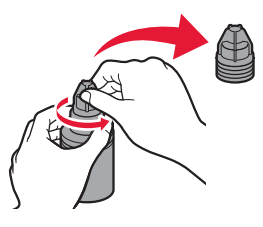

**5** Insert the nozzle of the ink bottle into the inlet and stand the ink bottle upside down.

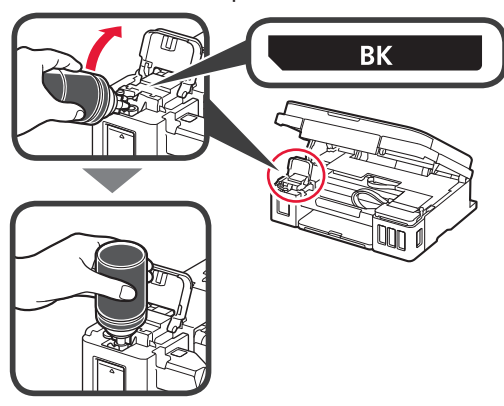

Pour all ink into the ink tank. Confirm that the ink has been filled to the upper limit line (A).

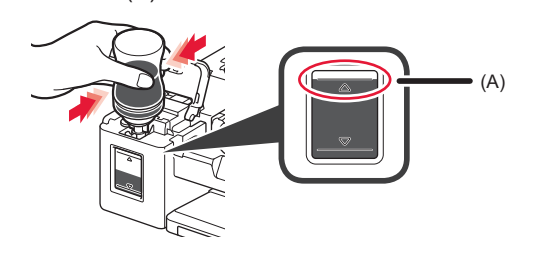

#### 7 Replace the tank cap securely.

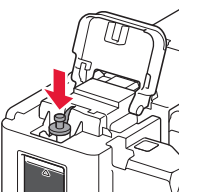

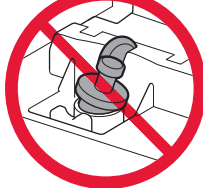

8 Close the ink tank cover.

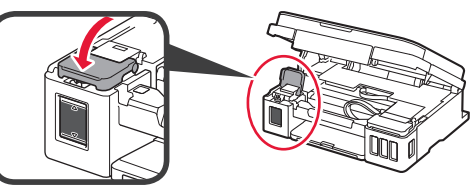

9 Repeat steps 2 to 8 to pour all ink into the corresponding ink tanks on the right according to the label.

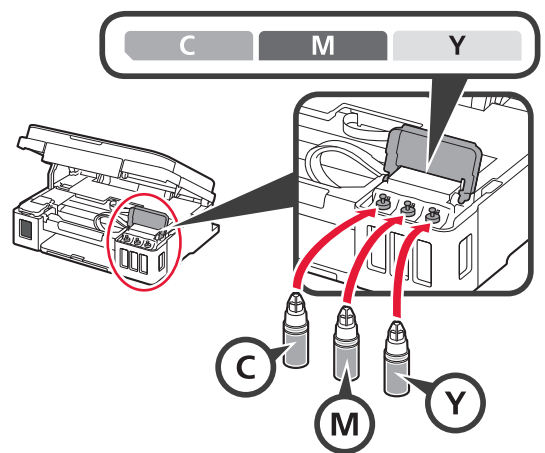

Confirm that the ink has been filled to the upper limit line (A).

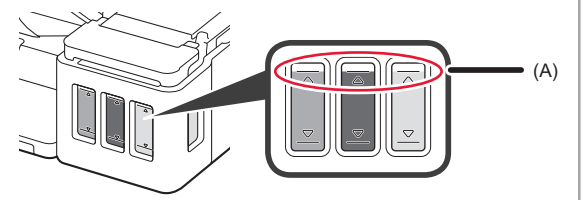

10 LIFT UP the scanning unit / cover, and then close it.

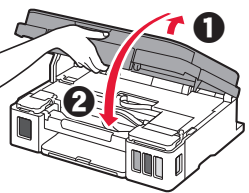

#### 6. Preparing the Ink System

Press the **Black** button and confirm that (Ink icon) disappears.

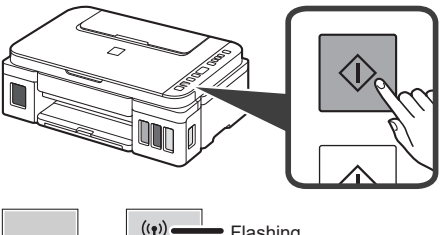

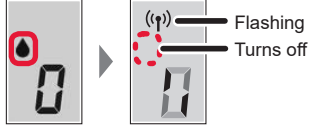

Ink preparation takes about 5 to 6 minutes. Proceed to the next page.

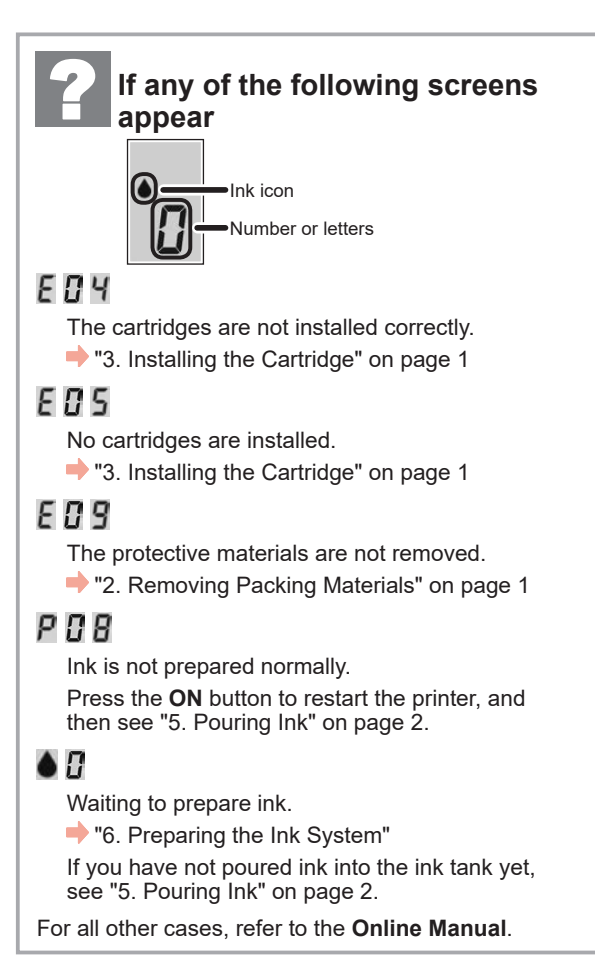

From here on, proceed to a step according to how you use the printer.

• To use the printer by connecting only to a computer or both to a computer and smartphone

"7-A. Connecting to Computer"

• To use the printer by connecting only to a smartphone

\*7-B. Connecting to Smartphone" on page 6

**4** Input the model name of your printer and click **OK**.

You can select a model name from the list.

OK

7-A. Connecting to Computer

# To use the printer without connecting to a computer or smartphone

Windows

inkoyanin

- Press the **Stop** button on the printer.
- ❷ Wait until ↓ appears on the screen.

The setup is now complete.

| You need a connection setup for each computer. Proceed wit                                                                                                    | h the setup from step 1 for each computer.                                                                                                    |
|----------------------------------------------------------------------------------------------------|----------------------------------------------------------------------------------------------------|
| 1 Start the setup file.                                                                                                    | · · ·                                                                                                    |
| <ul> <li>Open a web browser on your computer.</li> <li>Input the following URL and access the Canon website.</li> <li>http://ij.start.canon</li> <li>Select Set Up.</li> </ul> | <ul> <li>Click Setup.</li> <li>The procedures for Windows are shown below. If you are using a computer with an OS other than Windows, such as a Chrome OS, do the setup according to the on-screen instructions.</li> </ul> |
|                                                                                                    | G Click <b>Download</b> and download the setup file.                                                                                                    |

Setup -

· Cick Do

continue.

the Reddelling of the

Execute the downloaded file.

THE ROOM DESIGNATION OF A ROOM AND A

sload on the computer to which you want to connect the pri

Proceed to step 2 on the next page to

Download

2 Click Start Setup.

ENGLISH

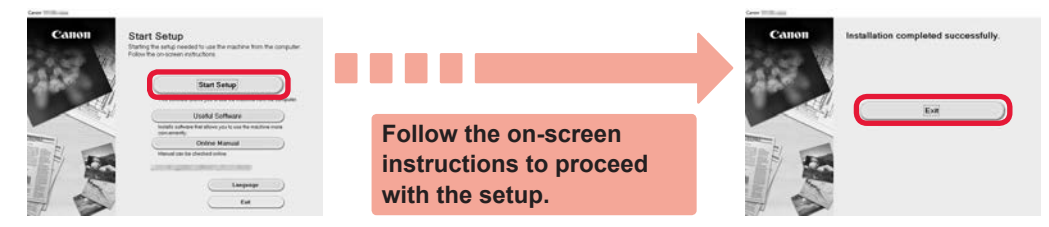

The setup is complete when *i* appears on the printer's screen. You can print from your computer.

#### 7-B. Connecting to Smartphone

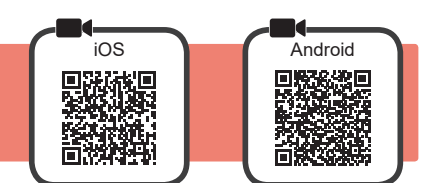

You need a connection setup for each smartphone. Proceed with the setup from step 1 for each smartphone.

#### Preparation

- Turn on Wi-Fi on your smartphone.
- If you have a wireless router, connect your smartphone to the wireless router you want to connect to the printer.
- \* For operations, refer to manuals of your smartphone and the wireless router or contact those manufacturers.

#### 1 Install the application software Canon PRINT Inkjet/SELPHY in your smartphone.

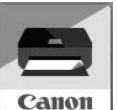

ios : Search "Canon PRINT" in App Store.

Android : Search "Canon PRINT" in Google Play.

Or access the Canon website by scanning the QR code.

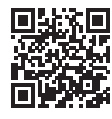

\* You may not connect your smartphone to the Internet wirelessly during connecting the printer to the smartphone directly. In that case, you may be charged depending on the contract with your service provider.

\* Up to 5 devices can be connected to the printer via wireless LAN connection directly.

#### 2 Check the display on the printer.

The screen turns off when no operation is made for about 10 minutes. Press one of the buttons on the operation panel (except for the **ON** button) to display the screen.

Proceed to B.

If any of the following screens appear:

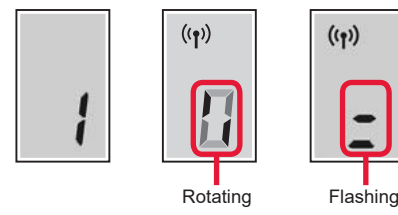

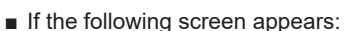

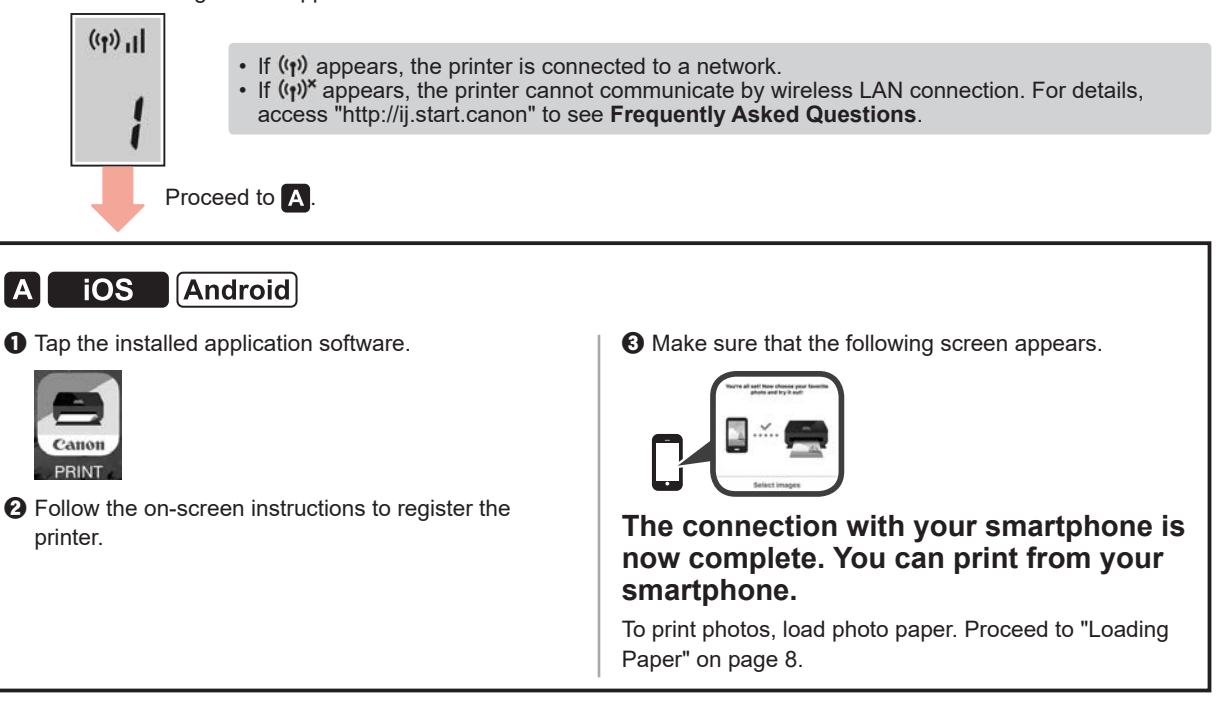

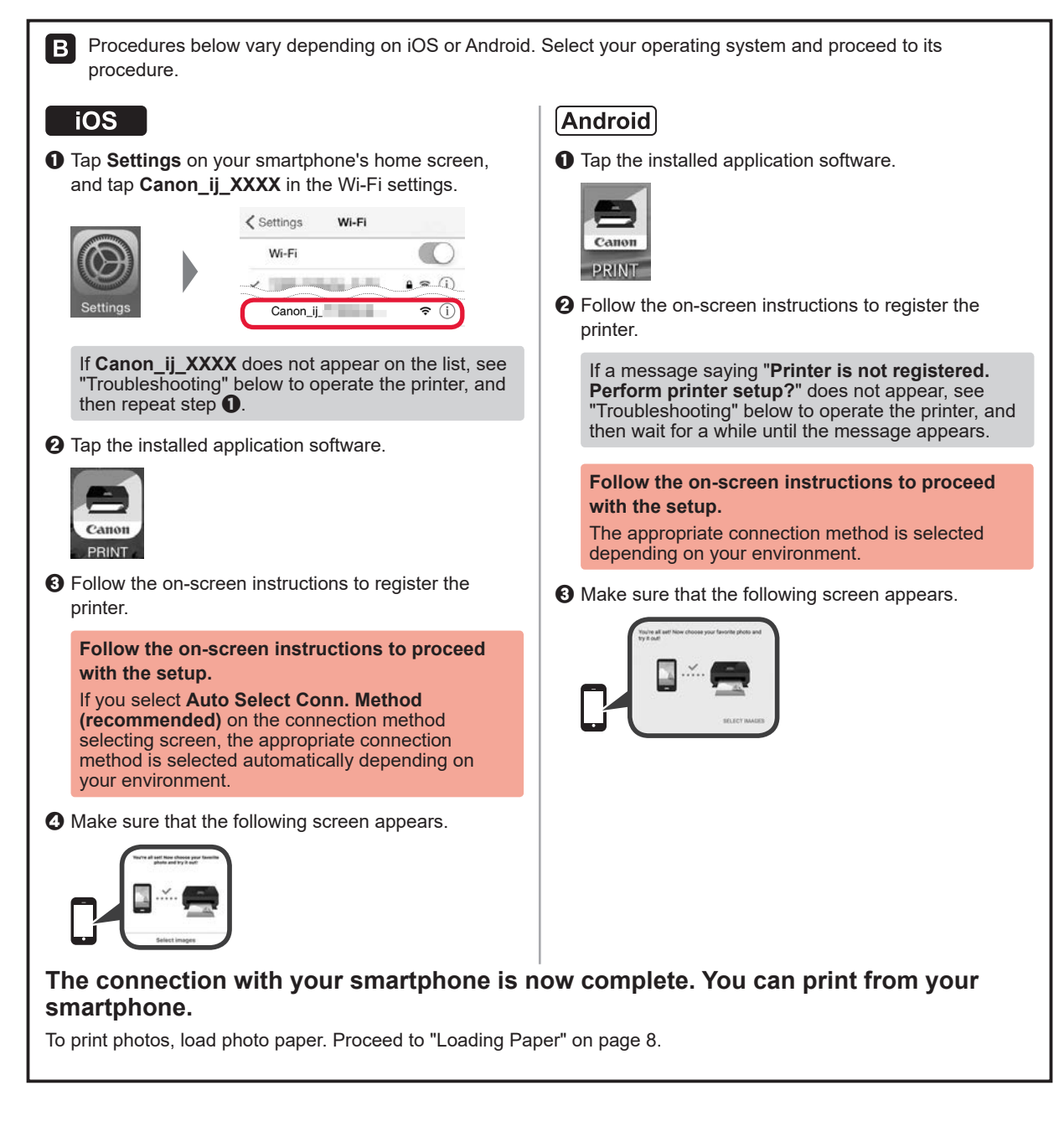

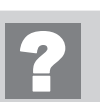

#### Troubleshooting

Printer is not found from your smartphone.

Press and hold the Direct button on the printer for about 2 seconds until the icon starts to flash on the screen.

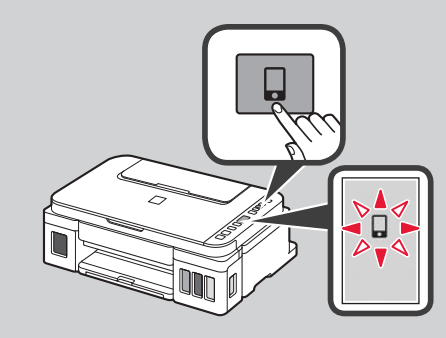

#### **Loading Paper**

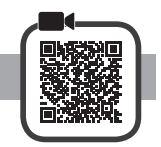

1 Open the paper support.

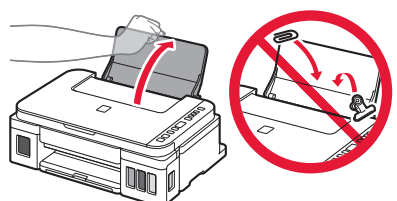

2 Slide the right paper guide to the end.

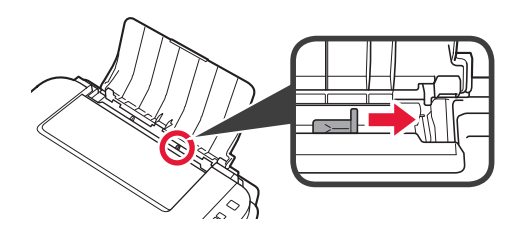

3 1 Load paper with the print side facing up.
2 Slide the right paper guide to align it with the side of the paper stack.

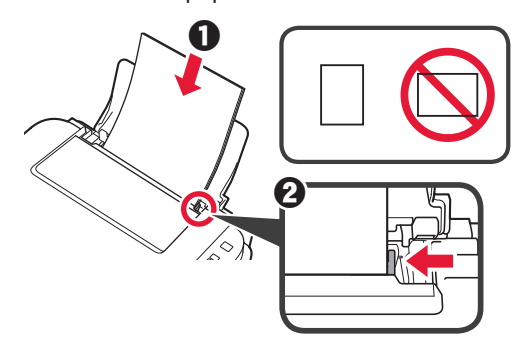

4 **1** Pull out the paper output tray.**2** Open the output tray extension.

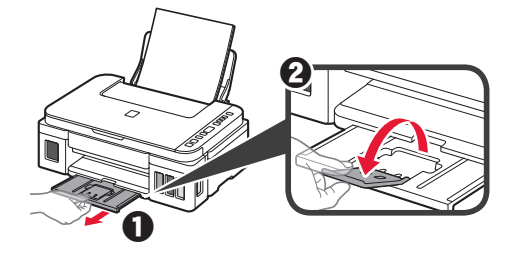

#### **Transporting Your Printer**

When relocating the printer, make sure of the following. Refer to the Online Manual for details.

# Check that both joint buttons are pressed down completely to avoid ink leaks.

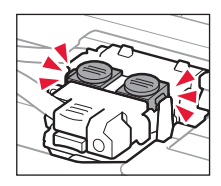

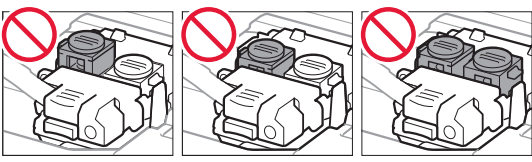

#### Pack the printer in a plastic bag in case ink leaks.

- Pack the printer in a sturdy box so that it is placed with its bottom facing down, using sufficient protective material to ensure safe transport.
- Do not tilt the printer. Ink may leak.
- Please handle with care and ensure the box remains flat and NOT turned upside down or on its side, as the printer may be damaged and ink in the printer may leak.
- When a shipping agent is handling transport of the printer, have its box marked "THIS SIDE UP" to keep the printer with its bottom facing down. Mark also with "FRAGILE" or "HANDLE WITH CARE".

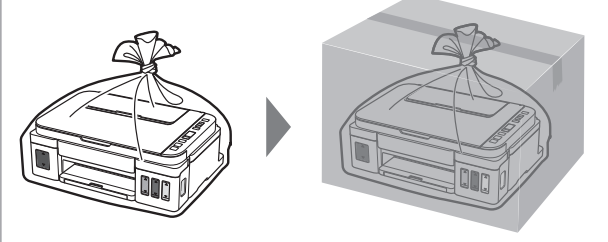

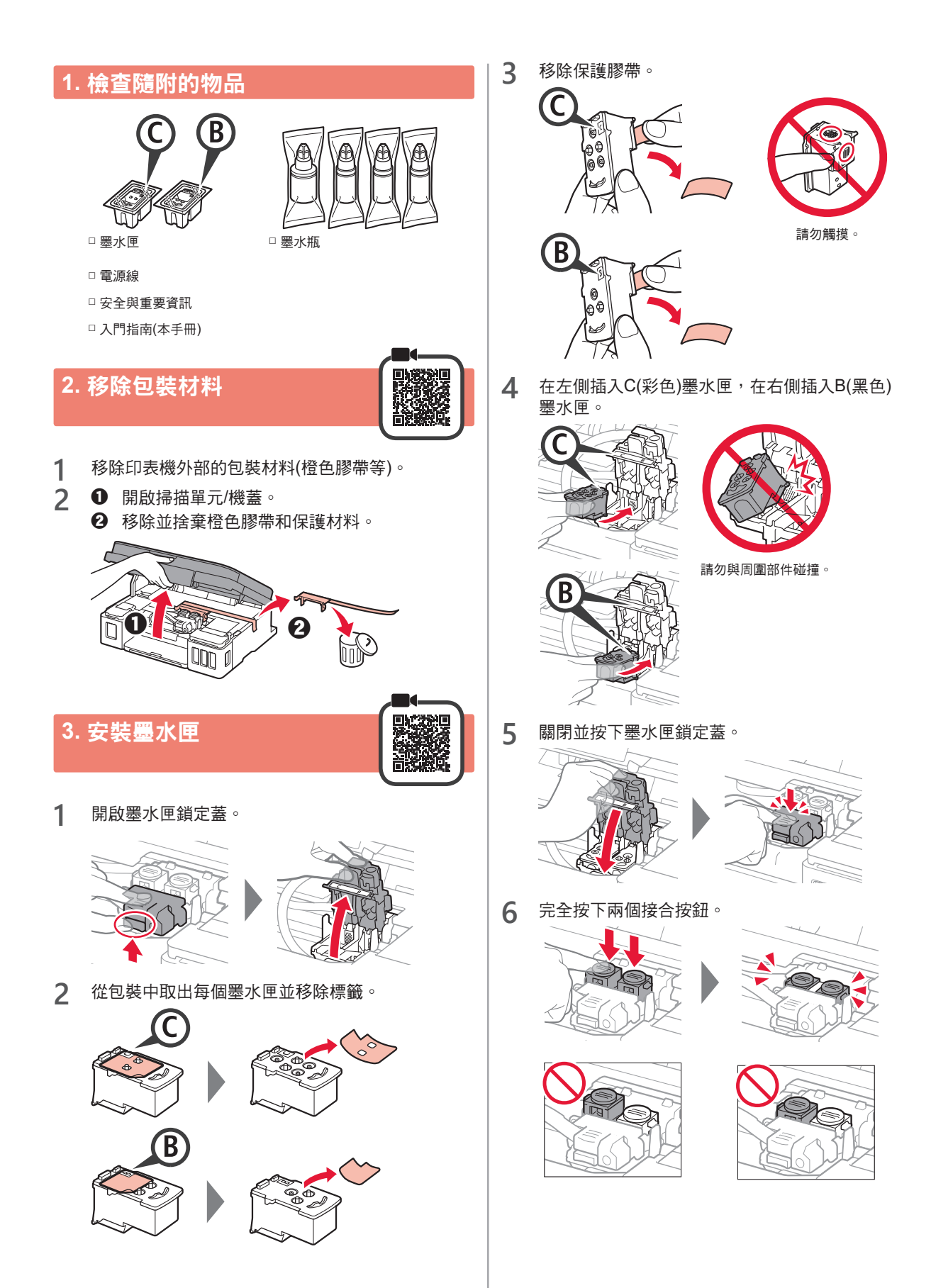

繁體中文

#### 4. 開啟印表機

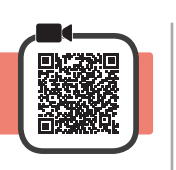

1 抬起掃描單元/機蓋,然後關閉。

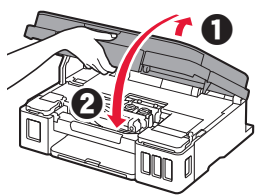

2 連接電源線。

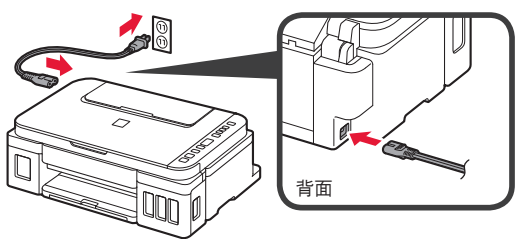

- 除電源線外,請勿預先連接其他任何電纜線。
- 3 按**電源**按鈕。

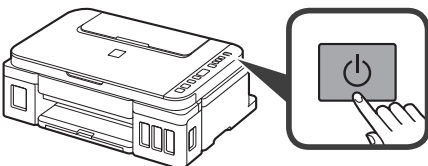

▲ 確認●(墨水圖示)和 ₩ 顯示在螢幕上。

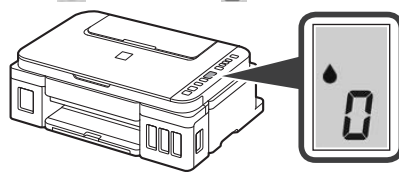

如果顯示不同螢幕,請參閱第3頁上的「如果顯示以 下任意螢幕」,來解決錯誤。

### 5. 倒入墨水

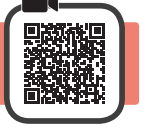

本產品需要小心處理墨水。向墨水盒填充墨水時,墨水可 能會濺出。如果墨水沾到衣服或物品上,可能無法清除。

1 開啟掃描單元/機蓋。

2 開啟墨水盒艙蓋。

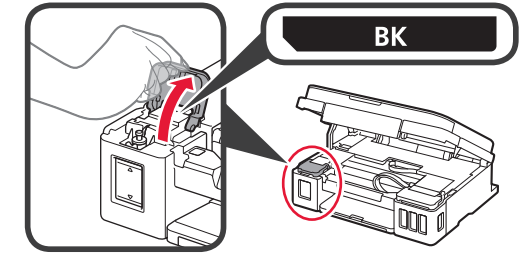

3 抓住並取下墨水盒蓋。

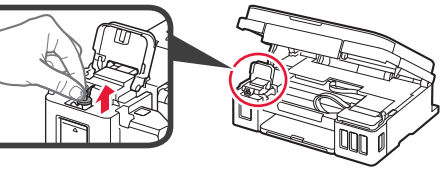

4 直立握住墨水瓶並取下瓶蓋。

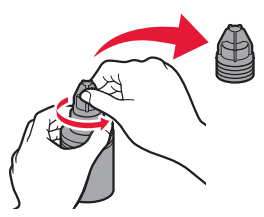

5 將墨水瓶的瓶口插入注入口,然後將墨水瓶倒置。

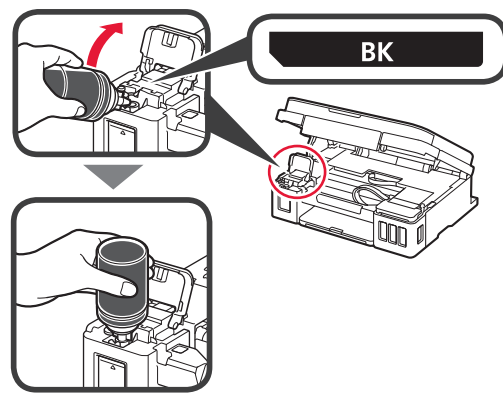

6 將所有墨水倒入墨水盒。 確認墨水已填滿至上限線(A)。

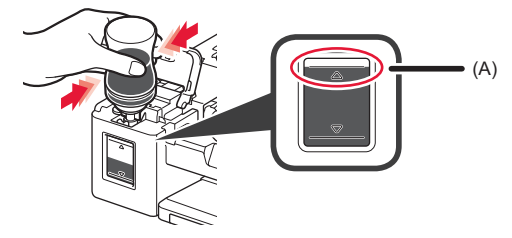

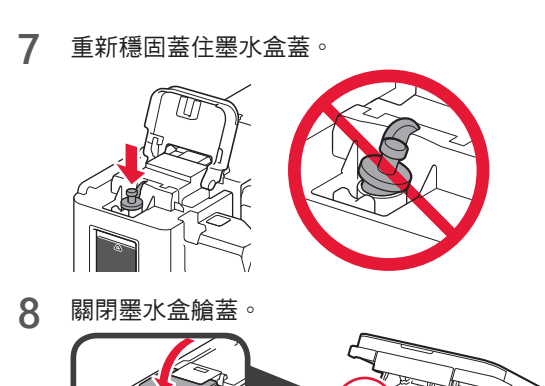

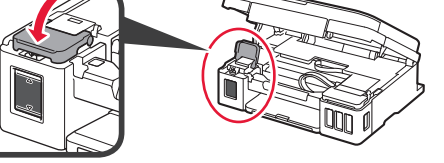

9 重複步驟2到8,根據標籤將所有墨水倒入右側的對應墨水盒。

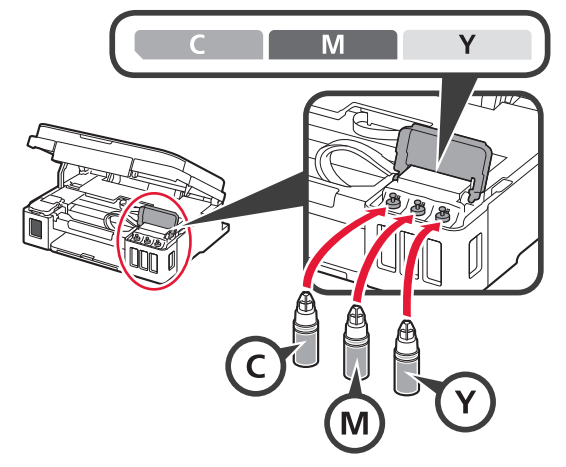

確認墨水已填滿至上限線(A)。

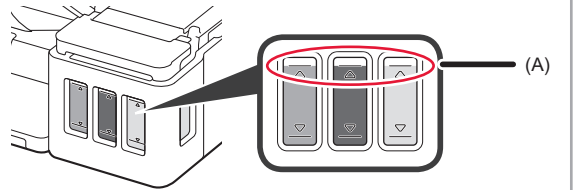

10 抬起掃描單元/機蓋,然後關閉。

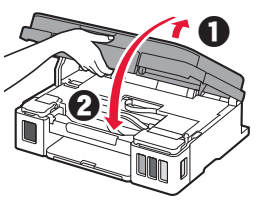

#### 6. 準備墨水系統

1 按黑白按鈕並確認 ●(墨水圖示)消失。

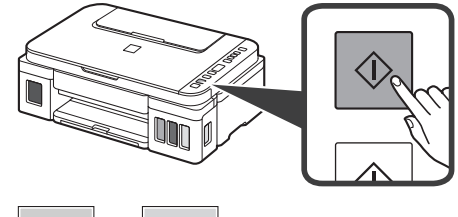

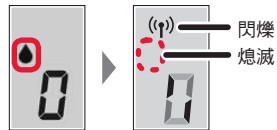

繁體中文

墨水準備工作大約需要5至6分鐘。繼續執行下一 頁。

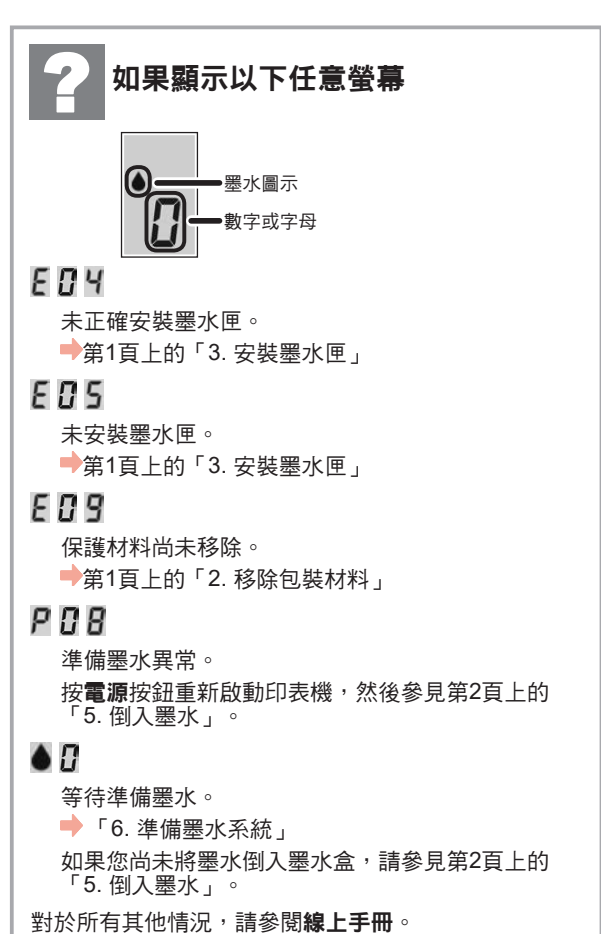

從這裡開始,根據印表機的使用方式執行步驟。

- 若要透過僅連接至電腦或同時連接至電腦和 智慧型手機來使用印表機
   「7-A. 連接至電腦」
- 若要透過僅連接至智慧型手機來使用印表機 第6頁上的「7-B. 連接至智慧型手機」

#### 若要在未連接電腦或智慧型手機的情況下使 用印表機 ❶按印表機上的停止按鈕。 ❷等待直到螢幕上顯示↓。

設定現已完成。

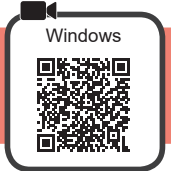

需要為每台電腦執行連接設定。從步驟1開始繼續設定每台電腦。

1 啟動安裝程式檔案。

7-A. 連接至雷腦

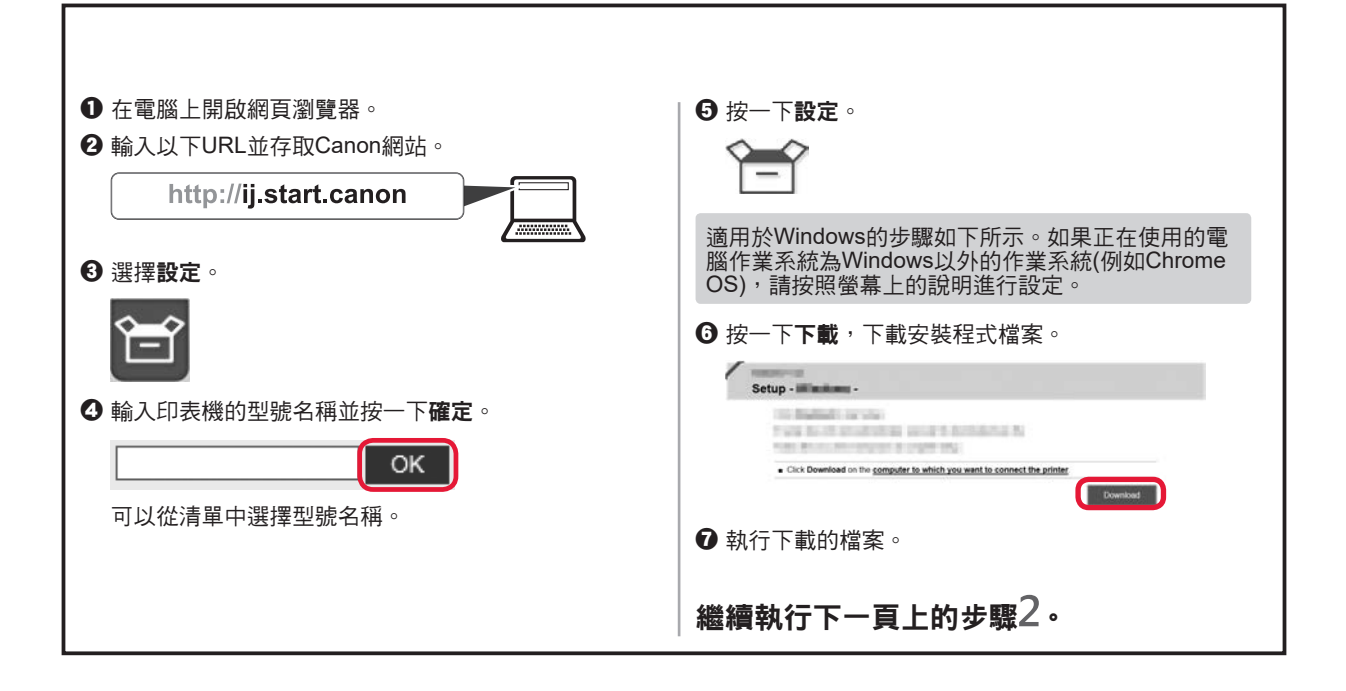

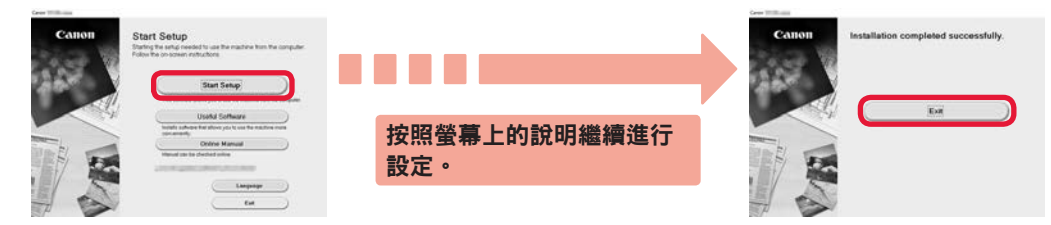

印表機螢幕上顯示【時,表示設定完成。可以從電腦列印。

#### 7-B. 連接至智慧型手機

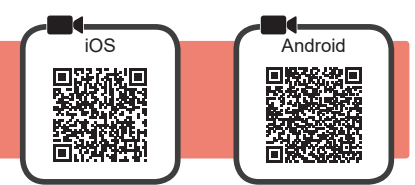

需要為每部智慧型手機執行連接設定。從步驟1開始繼續設定每部智慧型手機。

#### 準備工作

- •請開啟智慧型手機上的Wi-Fi。
- 如果有無線路由器,則將智慧型手機連接至要連接印表機的無線路由器。
- \* 關於操作的詳細資訊,請參閱所用智慧型手機和無線路由器的手冊,或與其製造商聯絡。
- 1 將應用程式軟體Canon PRINT Inkjet/SELPHY安裝到智慧型手機中。

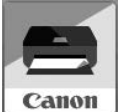

ios : 在App Store中搜尋「Canon PRINT」。 Android : 在Google Play中搜尋「Canon PRINT」。 或者透過掃描QR代碼存取Canon網站。

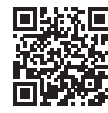

\* 將印表機直接連接至智慧型手機時,可能無法以無線方式將智慧型手機連接至網際網路。在這種情況下,根據與服務提供者的合約,您可能需要支付費用。

\* 透過無線LAN連接最多可以將5個裝置直接連接至印表機。

2 查看印表機上的顯示。

約10分鐘內未進行操作時,螢幕會關閉。按操作面板上的任一按鈕(電源按鈕除外)可顯示螢幕。

■ 如果顯示以下任意螢幕:

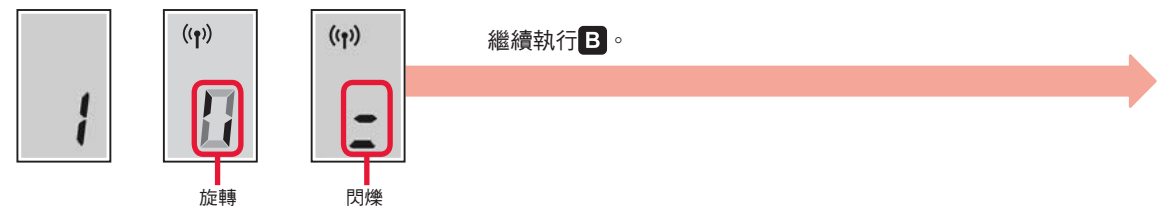

如果顯示以下螢幕:

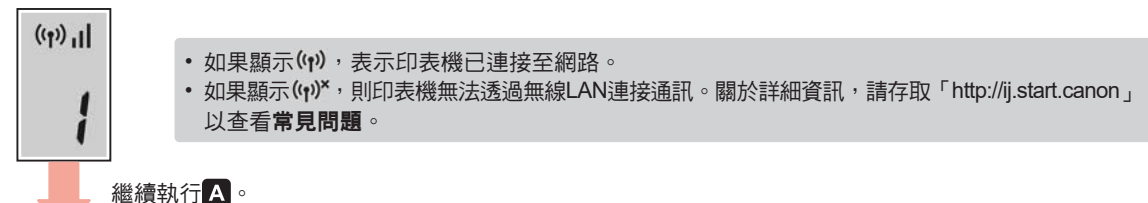

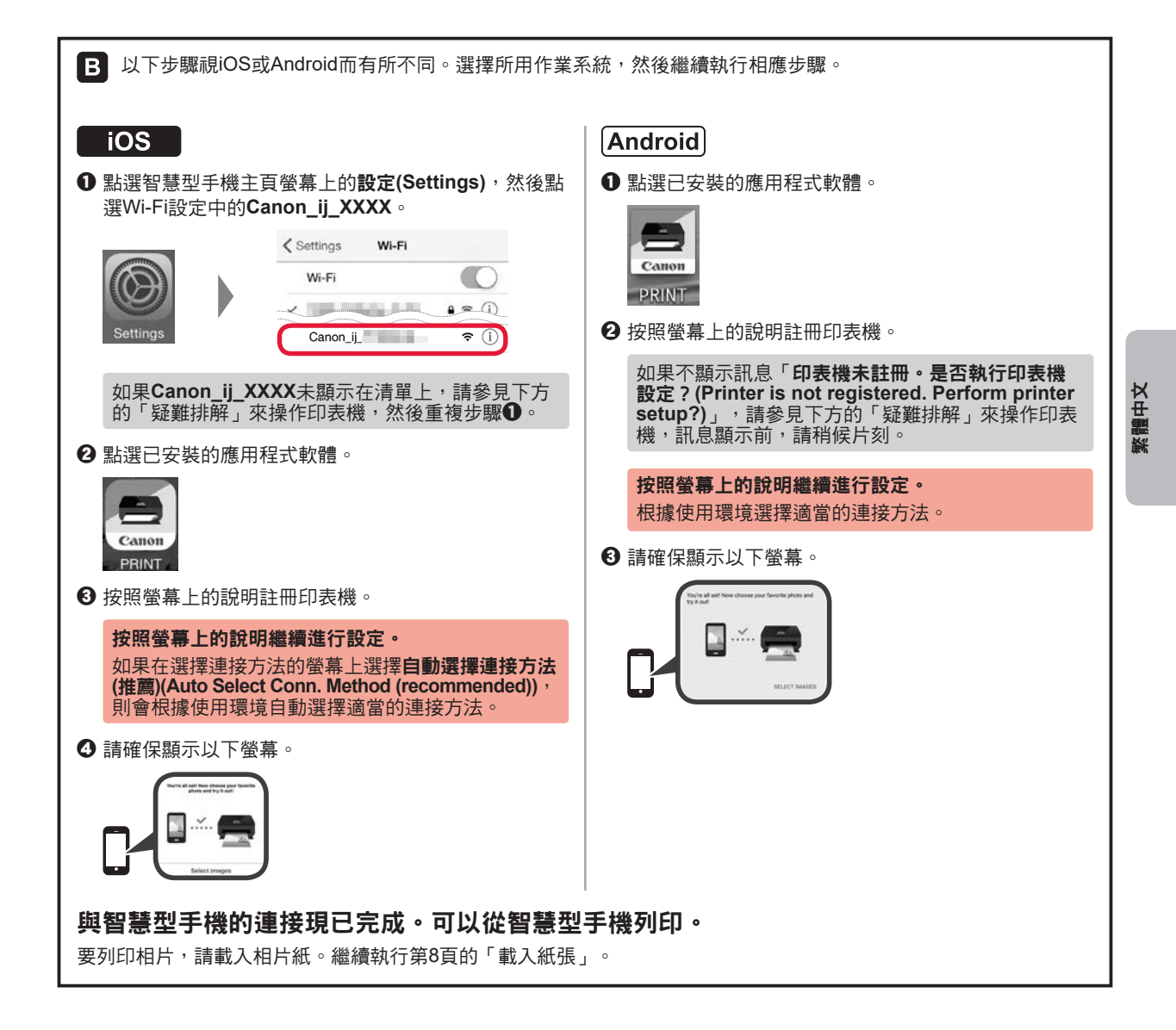

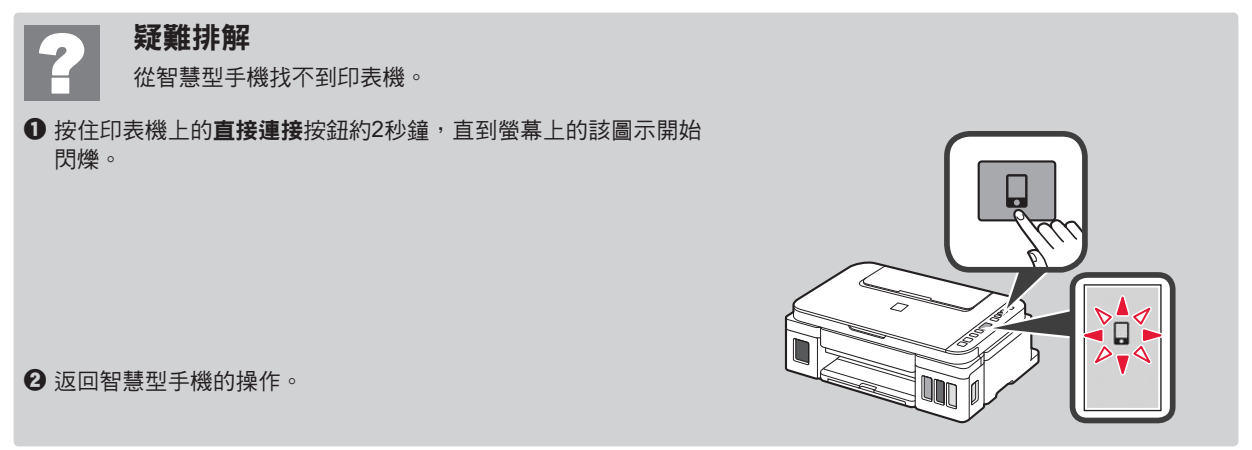

#### 載入紙張

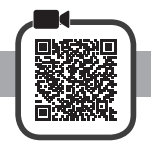

1 開啟托紙架。

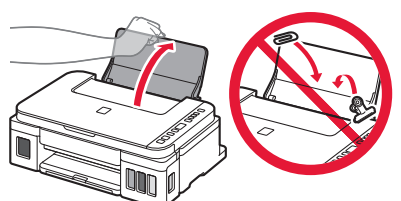

2 移動右紙張導引器至最右端。

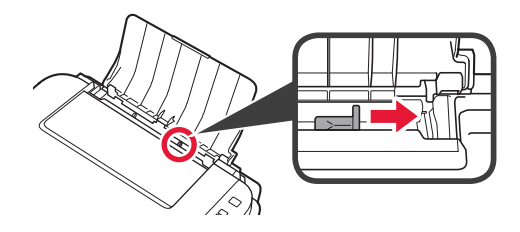

3 ● 將列印面向上載入紙張。
 ● 移動右紙張導引器使其與紙疊邊緣對齊。

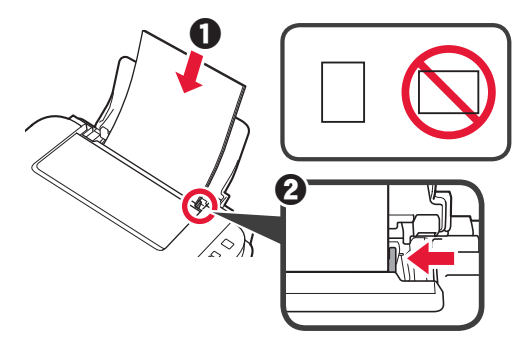

4 ● 拉出出紙托盤。
 2 開啟出紙托盤擴展架。

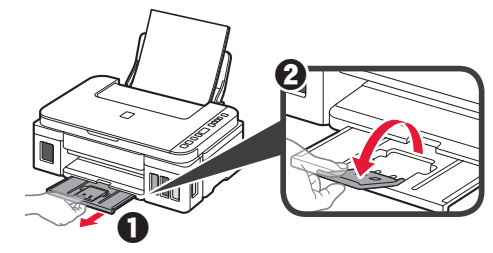

#### 運輸印表機

重新置放印表機時,請確保以下事項。關於詳細資訊,請參閱線上手冊。

#### 請確認完全按下兩個接合按鈕,以避免墨水漏出。

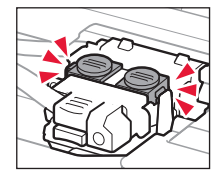

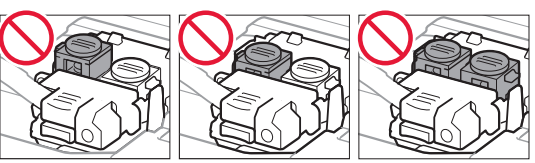

#### 使用塑膠袋包裝印表機,以防墨水漏出。

- 將印表機底部向下置放包裝在堅固的箱子內,同時使用 充足的保護材料以確保安全運輸。
- •請勿傾斜印表機。墨水可能會漏出。
- 請小心搬運,確保包裝盒放平,不要倒放或側放,因為 印表機可能會損壞,印表機中的墨水可能會漏出。
- 代理商運輸印表機時,請在包裝箱上標明「此面向上」
   以使印表機底部向下。同時在包裝箱上標記「易碎」或
   「小心搬運」。

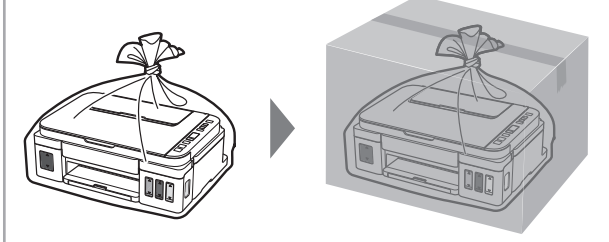

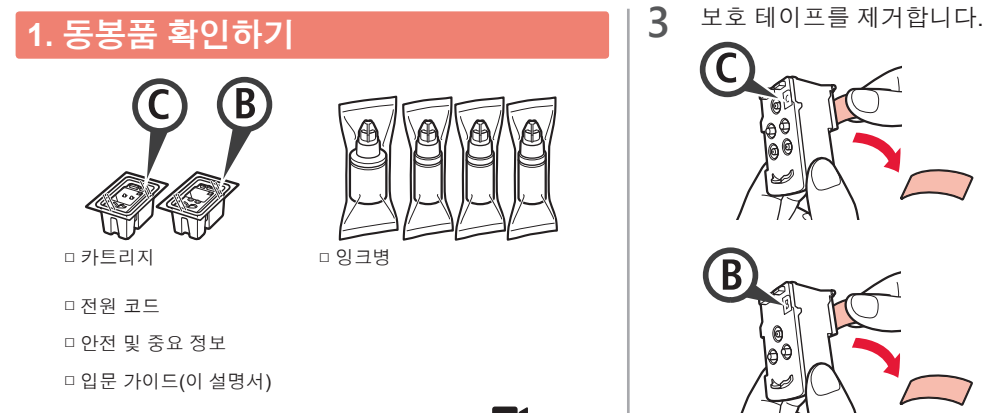

#### 2. 포장 재료 제거하기

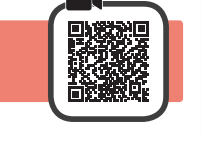

- 프린터 외부에서 포장 재료(오렌지색 테이프 등)를 1 제거합니다.
- 스캔 유닛/커버를 엽니다. 2
  - 2 오렌지색 테이프 및 보호 재료를 제거하여 버립니다.

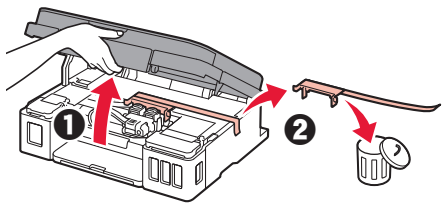

## 3. 카트리지 설치하기

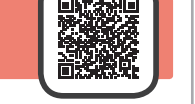

1 카트리지 잠금 커버를 엽니다.

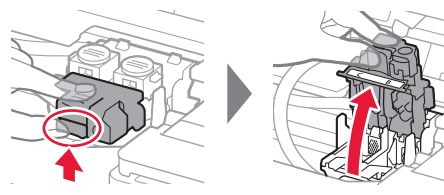

2 각 카트리지를 포장에서 꺼내고 레이블을 제거합니다.

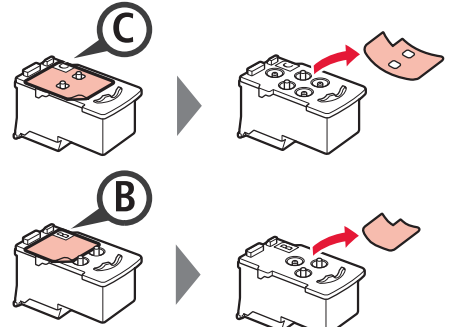

보호 테이프를 제거합니다.

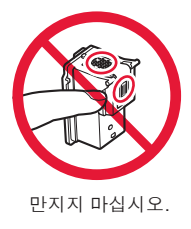

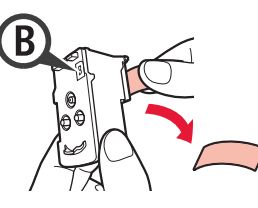

C(컬러) 카트리지는 왼쪽에 삽입하고 B(블랙) 4 카트리지는 오른쪽에 삽입합니다.

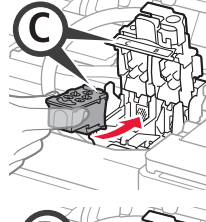

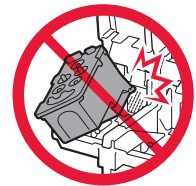

주위 부품에 부딪치지 않게 하십시오.

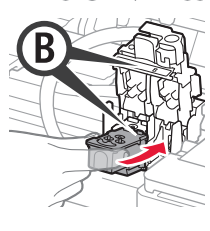

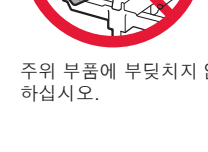

5 카트리지 잠금 커버를 닫고 아래로 누릅니다.

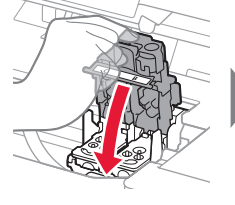

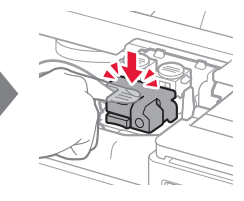

두 연결 버튼을 모두 완전히 누릅니다. 6

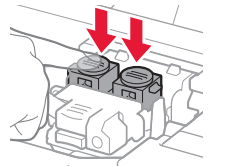

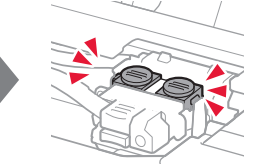

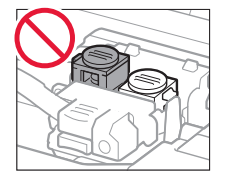

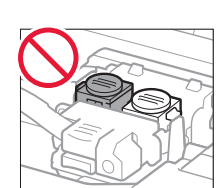

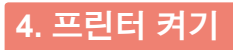

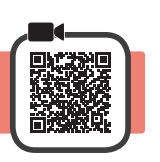

1 스캔 유닛/커버를 위로 올렸다가 닫습니다.

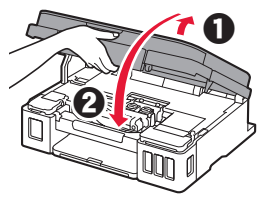

2 전원 코드를 연결합니다.

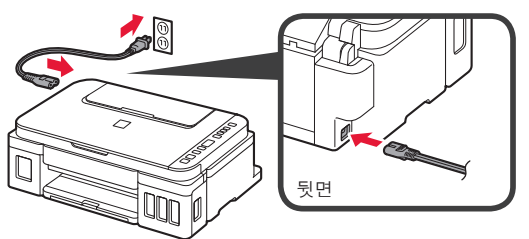

#### 전원 코드를 제외한 다른 케이블은 아직 연결하지 마십시오.

**3 전원(ON)** 버튼을 누릅니다.

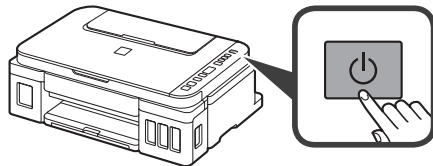

4 화면에 ▲(잉크(Ink) 아이콘) 및 🗗이 표시되는지 확인합니다.

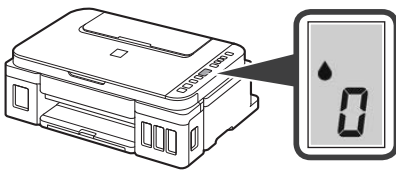

다른 화면이 나타나면 3페이지의 "다음 화면 중 하나가 나타나는 경우"를 참조하여 오류를 해결하십시오.

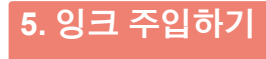

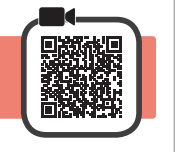

이 제품의 잉크는 조심스럽게 다루어야 합니다. 잉크 탱크에 잉크를 채울 때 잉크가 튈 수 있습니다. 옷이나 소지품에 잉크가 묻은 경우 지워지지 않을 수 있습니다.

1 스캔 유닛/커버를 엽니다.

2 잉크 탱크 커버를 엽니다.

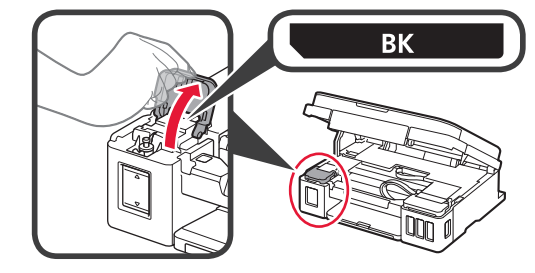

3 잉크 탱크의 탱크 캡을 잡고 제거합니다.

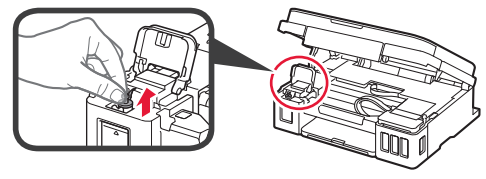

4 잉크병을 똑바로 잡고 병 캡을 제거합니다.

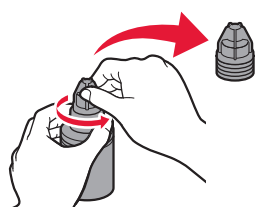

5 잉크병의 노즐을 주입구에 삽입하고 잉크병을 거꾸로 세웁니다.

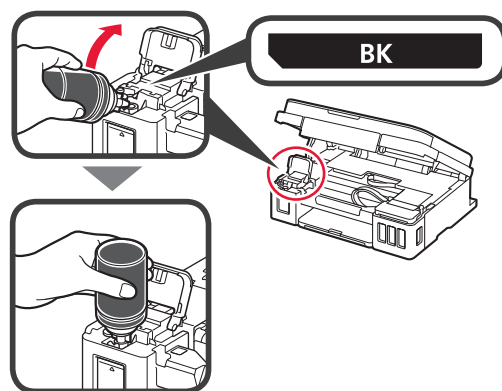

잉크 탱크에 모든 잉크를 주입합니다.
 잉크가 상한선(A)까지 채워졌는지 확인합니다.

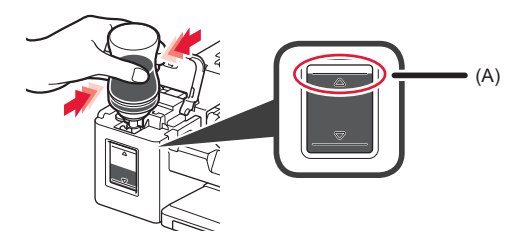

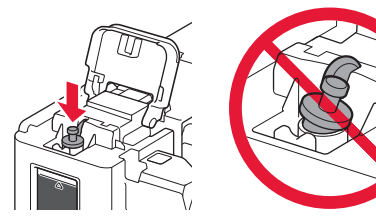

8 잉크 탱크 커버를 닫습니다.

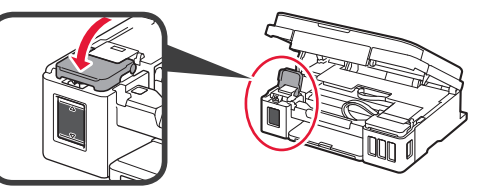

**9** 2~8단계를 반복하여 모든 잉크를 레이블에 따라 오른쪽의 해당 잉크 탱크에 주입합니다.

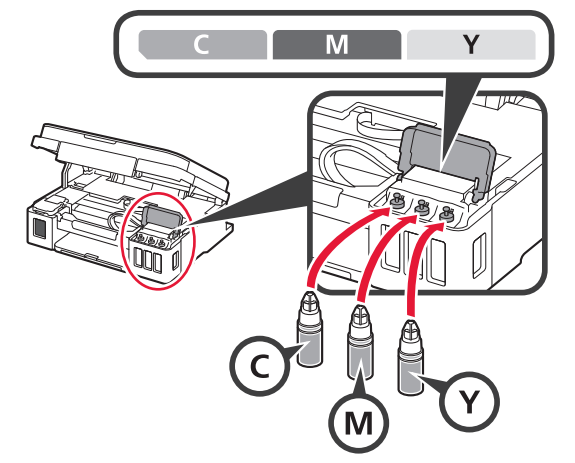

잉크가 상한선(A)까지 채워졌는지 확인합니다.

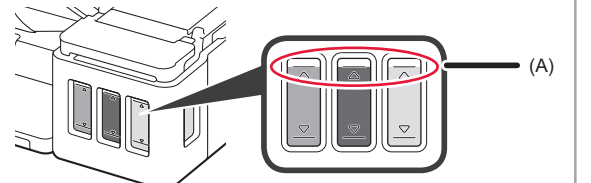

10 스캔 유닛/커버를 위로 올렸다가 닫습니다.

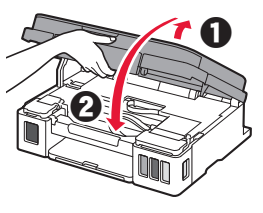

### 6. 잉크 시스템 준비하기

1 흑백(Black) 버튼을 누르고 ▲(잉크(Ink) 아이콘)이 사라지는지 확인합니다.

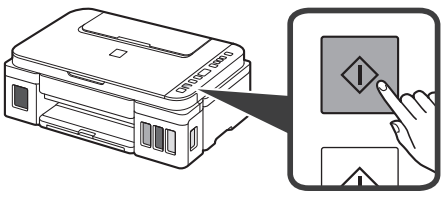

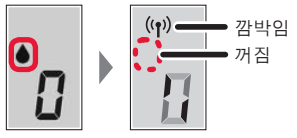

잉크를 준비하는 데 5~6분 정도 걸립니다. 다음 페이지로 이동하십시오.

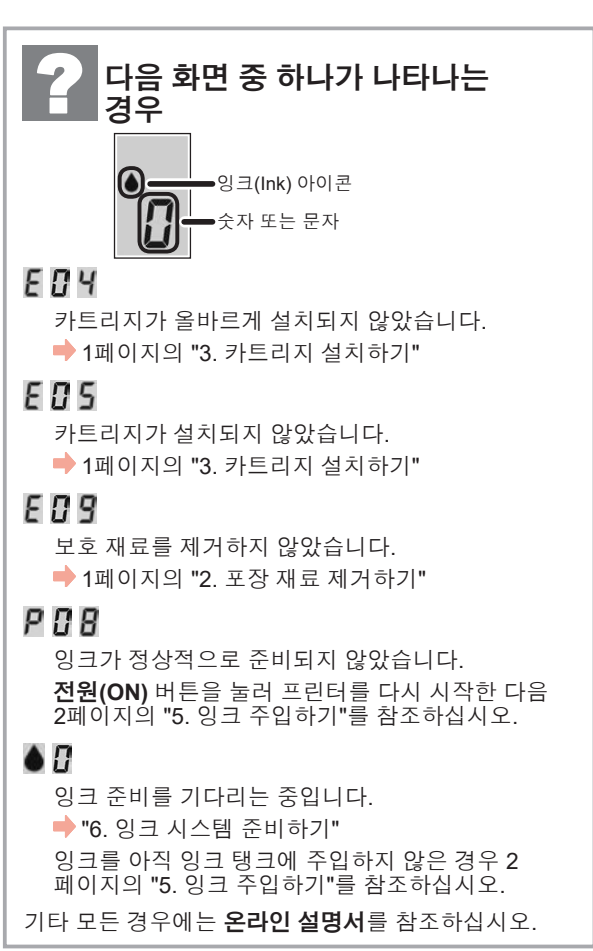

여기서부터는 프린터의 사용 방식에 따라 해당 단계로 이동하십시오.

 프린터를 컴퓨터에만 연결하거나 컴퓨터 및 스마트폰 모두에 연결하여 사용하려면
 ▶ "7-A. 컴퓨터에 연결하기"

• 프린터를 스마트폰에만 연결하여 사용하려면 6페이지의 "7-B. 스마트폰에 연결하기" 프린터를 컴퓨터 또는 스마트폰에 연결하지 않고 사용하려면 ❶ 프린터의 중지(Stop) 버튼을 누릅니다. ❷ 화면에 ┃이 나타날 때까지 기다립니다. 이제 설정이 완료되었습니다.

### 7-A. 컴퓨터에 연결하기

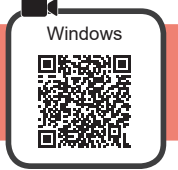

컴퓨터마다 연결 설정이 필요합니다. 각 컴퓨터에서 1단계부터 설정을 진행하십시오.

| <b>1</b> 설치 파일을 시작합니다.                                                              |                                                                                                  |
|-------------------------------------------------------------------------------------|--------------------------------------------------------------------------------------------------|
|                                                                                     |                                                                                                  |
| <ul> <li>컴퓨터에서 웹 브라우저를 엽니다.</li> <li>Che URL을 입력하고 Canon 웹 사이트에 에너지 하니다.</li> </ul> | <ul> <li>⑤ 설정을 클릭합니다.</li> <li>◇ → ◇</li> </ul>                                                  |
| http://ij.start.canon                                                               | Windows에서의 절차는 아래와 같습니다. 사용하는<br>컴퓨터의 OS가 Windows 이외의 OS(Chrome OS 등)<br>이 경우, 하면의 성명에 따라 성적하십시오 |
| <ul> <li>● 설정을 선택합니다.</li> </ul>                                                    | ③ 다운로드를 클릭하여 설치 파일을 다운로드합니다.       Setup-                                                        |
| ④ 프린터의 모델 이름을 입력하고 확인을 클릭합니다.           OK                                          | Cick Download on the computer to which you want to connect the printer  Download                 |
| 목록에서 모델 이름을 선택할 수 있습니다.                                                             | <ul> <li>⑦ 다운로드한 파일을 실행합니다.</li> <li>□ ○ 페이지의 ○ □ □ □ □ □ □ □ □ □ □</li> </ul>                   |
|                                                                                     | 다금 페이지의 2단계도 이용하여<br>  계속하십시오.                                                                   |

2 **설정 시작(Start Setup)**을 클릭합니다.

다음 화면이 나타나면 **끝내기(Exit)**를 클릭합니다.

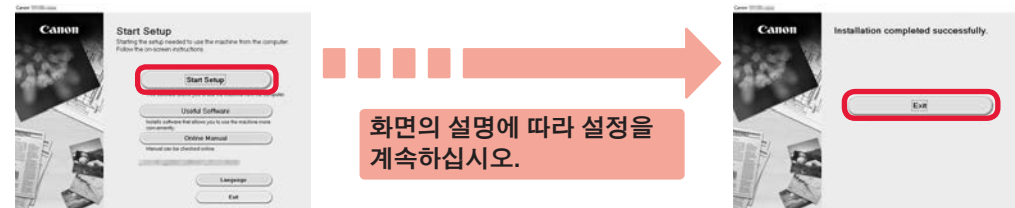

프린터 화면에 🖁 이 나타나면 설정이 완료된 것입니다. 컴퓨터에서 인쇄할 수 있습니다.

#### 7-B. 스마트폰에 연결하기

| iOS | Android |
|-----|---------|
|     |         |

스마트폰마다 연결 설정이 필요합니다. 각 스마트폰에서 1단계부터 설정을 진행하십시오.

#### 준비

- 스마트폰에서 Wi-Fi를 켜십시오.
- 무선 라우터가 있다면 프린터와 연결할 무선 라우터에 스마트폰을 연결하십시오.
- \* 조작에 대한 내용은 스마트폰 및 무선 라우터의 설명서를 참조하거나 그 제조업체에 문의하십시오.
- 1 스마트폰에 Canon PRINT Inkjet/SELPHY(어플리케이션 소프트웨어)를 설치합니다.

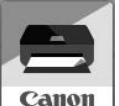

iOS : App Store에서 "Canon PRINT"를 검색합니다. Android : Google Play에서 "Canon PRINT"를 검색합니다.

또는 QR 코드를 스캔하여 Canon 웹 사이트에 액세스하십시오.

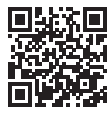

- \* 프린터를 스마트폰에 직접 연결하는 중에는 스마트폰을 무선으로 인터넷에 연결하지 못할 수 있습니다. 이런 경우에는 서비스 공급자와의 계약에 따라 요금이 청구될 수 있습니다.
- \* 무선 LAN 연결을 통해 최대 5대의 장치를 프린터에 직접 연결할 수 있습니다.

#### 2 프린터 화면을 확인합니다.

약 10분 동안 조작하지 않으면 화면이 꺼집니다. 화면을 표시하려면 조작판 버튼 중 하나(**전원(ON)** 버튼 제외)를 누르십시오.

■ 다음 화면 중 하나가 나타나는 경우:

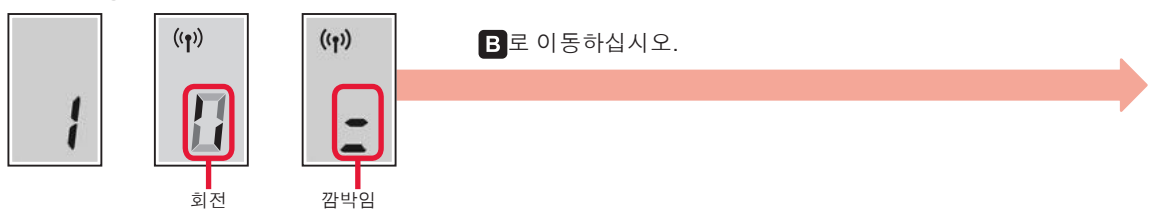

■ 다음 화면이 나타나는 경우:

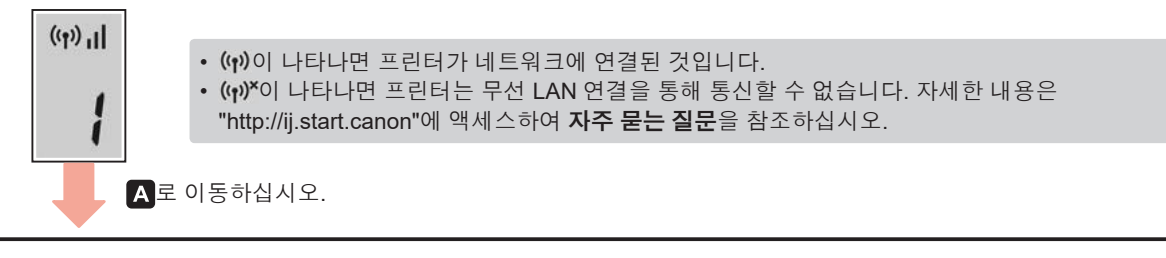

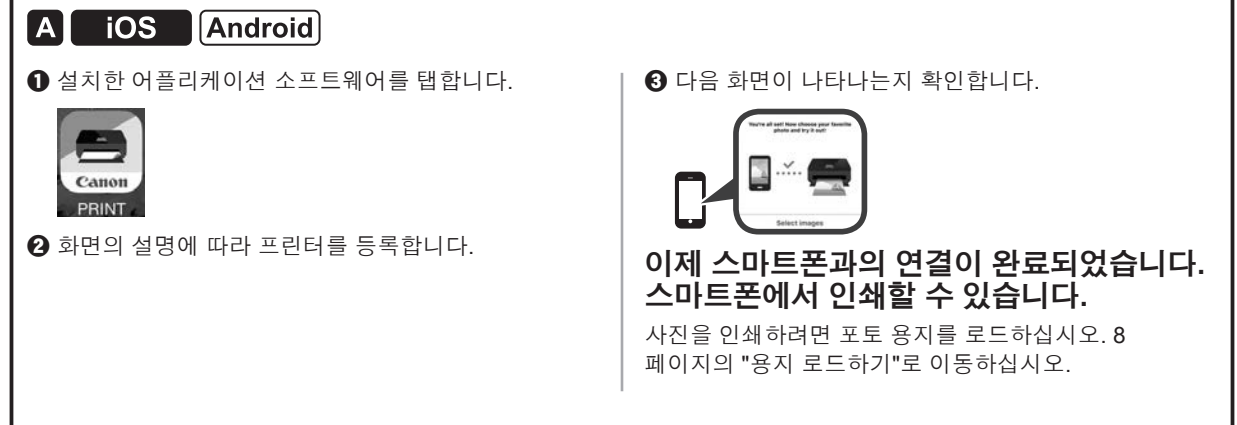

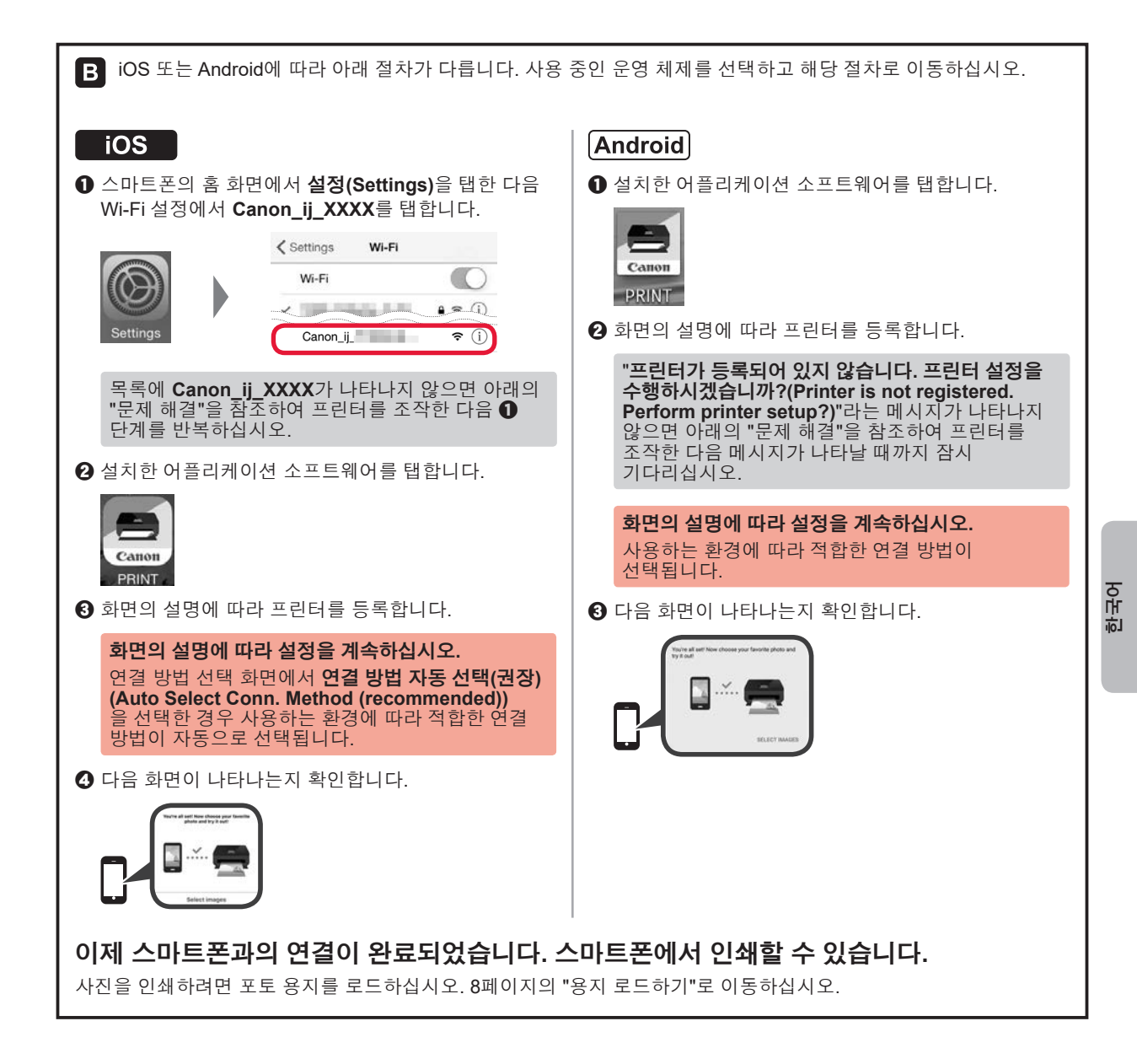

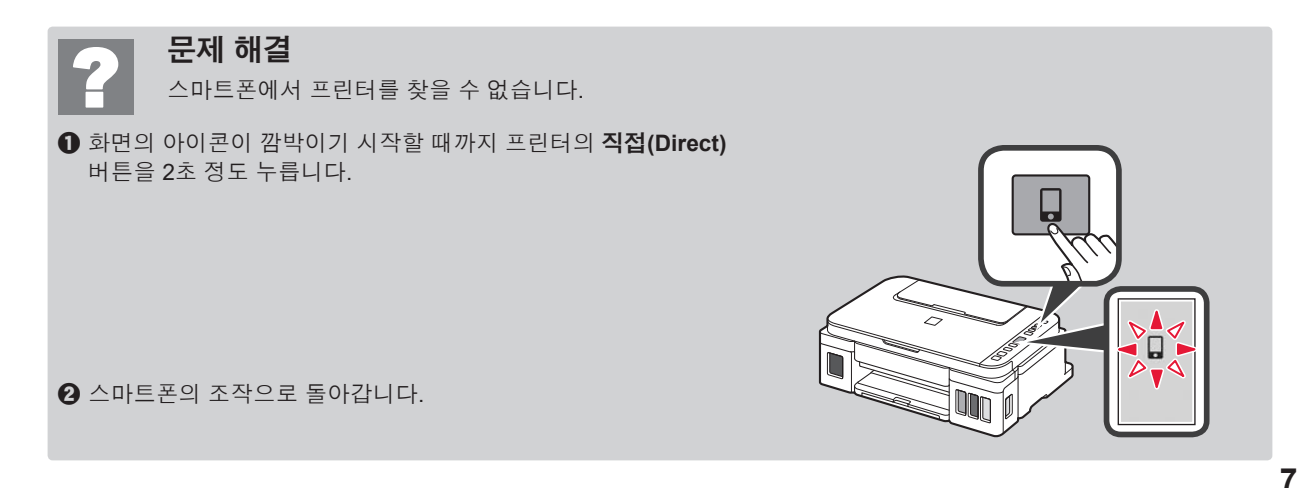

#### 용지 로드하기

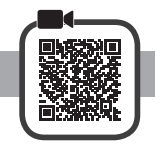

1 용지 받침대를 엽니다.

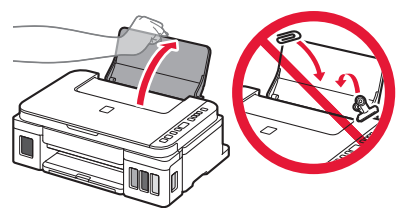

2 오른쪽 용지 가이드를 끝으로 밉니다.

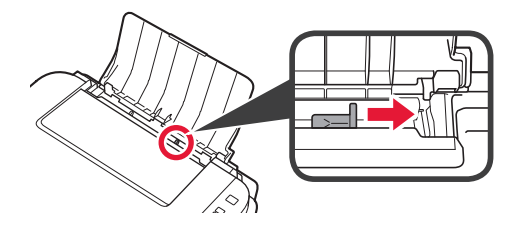

- 3 **1** 용지를 인쇄면이 위로 향하게 하여 로드합니다.
  - 오른쪽 용지 가이드를 용지 더미의 측면에 맞게 밉니다.

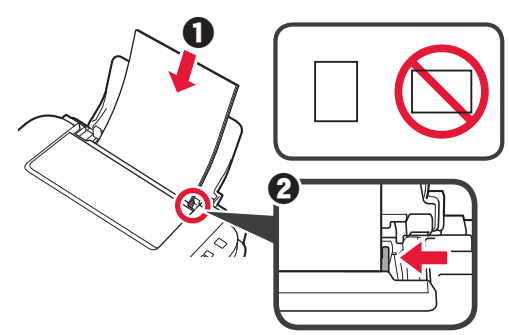

4 0 용지 출력 트레이를 빼냅니다.
 2 연장 출력 트레이를 엽니다.

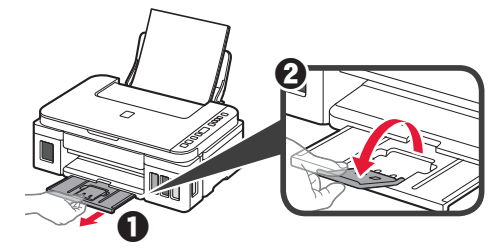

#### 프린터 운반하기

프린터를 이동할 때에는 다음을 확인하십시오. 자세한 내용은 온라인 설명서를 참조하십시오.

#### 두 연결 버튼을 모두 완전히 눌렀는지 확인하여 잉크가 새는 것을 방지합니다.

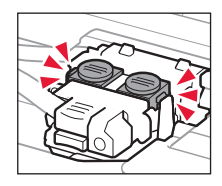

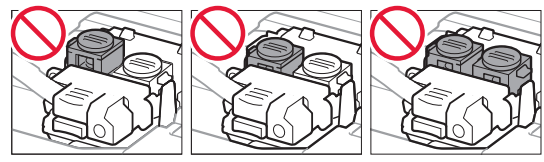

#### 잉크가 새지 않도록 프린터를 비닐 봉지로 포장합니다.

- 바닥이 아래로 향하도록 프린터를 튼튼한 상자에 넣고 안전하게 운반할 수 있도록 보호 재료를 충분히 사용합니다.
- 프린터를 기울이지 마십시오. 잉크가 샐 수 있습니다.
- 프린터가 손상되거나 프린터의 잉크가 샐 수 있으므로 조심해서 다루고 상자가 뒤집어지거나 눕혀져 있지 않고 수평으로 놓여 있는지 확인하십시오.
- 운송업체에서 프린터를 운송할 때 프린터의 바닥이 아래로 향하도록 상자에 "이 면이 위로" 표시를 붙이십시오. "파손 주의" 또는 "취급 주의" 표시도 붙이십시오.

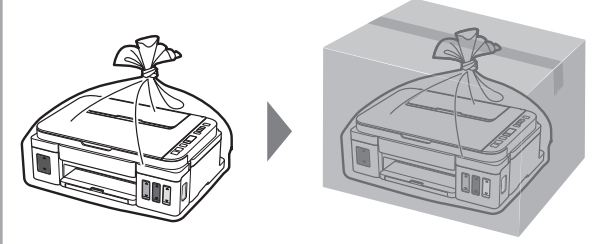

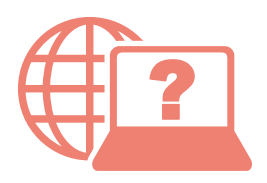

Access Online Manual

存取線上手冊

온라인 설명서에 액세스

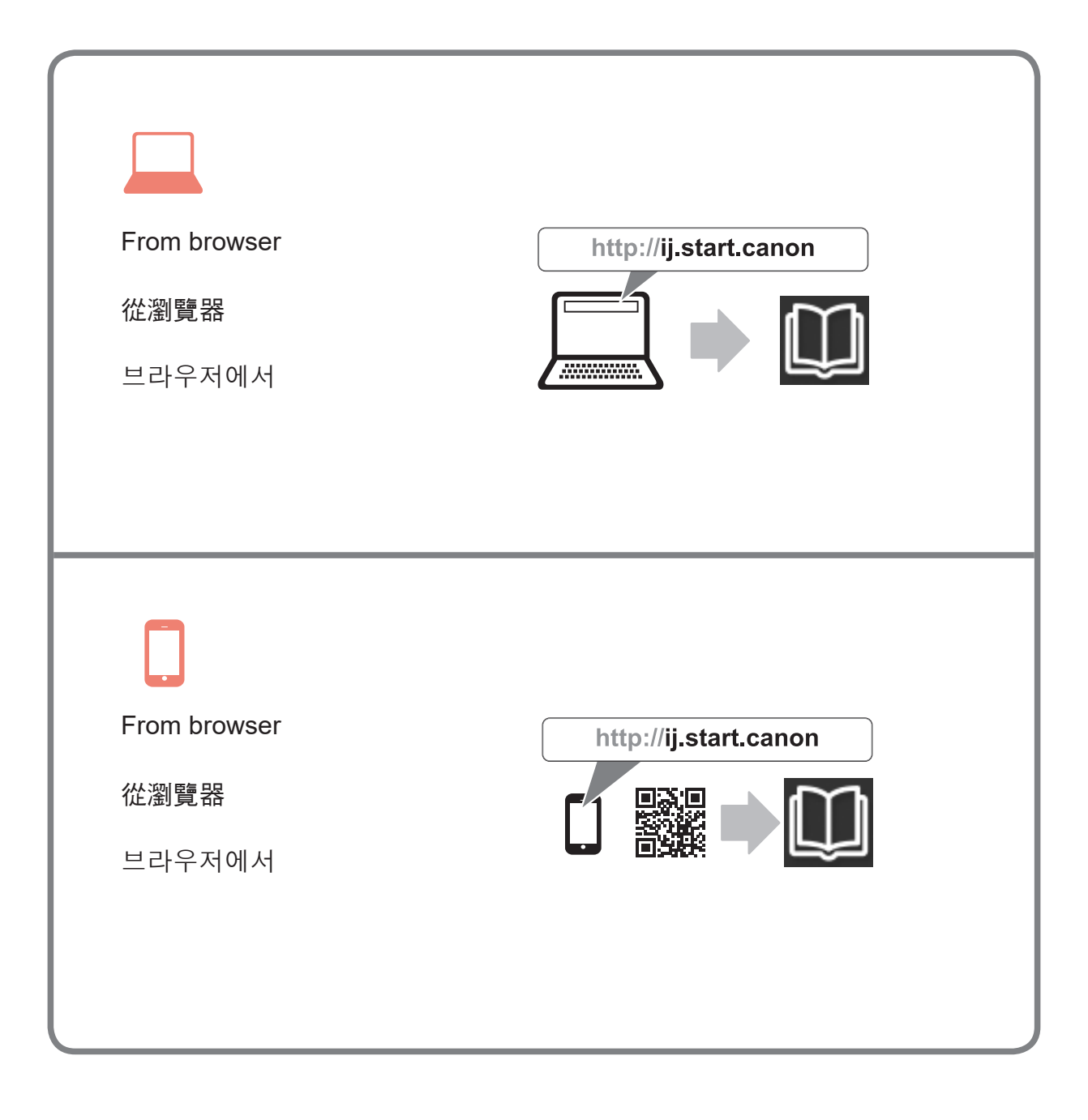